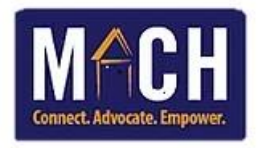

## How to Generate the Shelter Entry Exit Report

- 1. Log on to HMIS. The Home Page Dashboard displays.
- 2. Click on the **Reports** module.

| 🚯 Home > Home Pa |           |  |
|------------------|-----------|--|
| ▶ Last Viewed    | Favorites |  |
| Home             |           |  |
| ClientPoint      |           |  |
| ResourcePoint    |           |  |
| ShelterPoint     |           |  |
| SkanPoint        |           |  |
| Reports          |           |  |
| Admin            |           |  |
| Logout           |           |  |

3. Click on the **ReportWriter** button.

| Custom Reports |               |                   |             |
|----------------|---------------|-------------------|-------------|
| ReportWriter   | Rhymis Export | SSVF Data Quality | SSVF Export |

4. Click on "I" below the Saved Reports tab. Click the magnifying glass beside appropriate report.

|     | Re  | portV  | Vrit  | er     |       |    |   |       |       |       |       |      |           |                |       |       |        |     |    |
|-----|-----|--------|-------|--------|-------|----|---|-------|-------|-------|-------|------|-----------|----------------|-------|-------|--------|-----|----|
|     | Sa  | aved R | еро   | rts    |       |    |   |       |       |       |       |      |           |                |       |       |        |     |    |
| #   | A   | В      | С     | D      | E     | F  | G | н     | I     | Э     | К     | L    | м         | Ν              | 0     | Р     | Q      | R   |    |
|     |     | Name   | 1     |        |       |    |   | Date  |       |       |       |      | Pro       | ovide          | r     |       |        |     | De |
| Q   | 0   | IWC C  | Count | t      |       |    |   | 03/07 | /201  | 7 10: | 53:2  | 5 AM | MA        | сн с           | oC    |       |        |     |    |
| Q   | 1   | IWC E  | intry | Exits  | 2019  | •  |   | 11/02 | 2/202 | 0 10: | 01:54 | 4 AM | Tra<br>Ce | nsitio<br>nter | ons H | omel  | ess    |     |    |
| Q   | 1   | IWC E  | xntr  | y Exit | s 202 | 20 |   | 11/02 | 2/202 | 0 10: | 06:09 | 9 AM | Tra<br>Ce | nsitio<br>nter | ons H | omel  | ess    |     |    |
| - 1 | lew | Report |       |        |       |    |   |       |       |       |       |      |           | s              | how   | ing 1 | L-3 of | f 3 |    |

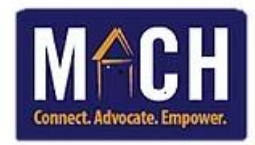

5. The Entry Exits pop-up displays. Click the **Download Full Report** button.

Download Full Report

6. The Download Full Report pop-up displays. Click the Download button.

| Download Full Report                                                                                            | х  |
|----------------------------------------------------------------------------------------------------|----|
| Download Full Report                                                                                            |    |
| Downloading a report may take some time<br>depending on the complexity of the report<br>and size of the result. |    |
| Download Cance                                                                                                  | el |

7. Click the document folder at the bottom of the screen.

|                      | 1993)<br>1799<br>1993 | inter<br>Internet |
|----------------------|-----------------------|-------------------|
| 🔋 report_1607094988. | zip 🔨                 |                   |

8. Double-click the Excel document.

| This | PC > Downloads > report_1607094988548 |
|------|---------------------------------------|
| ~    | Name ^                                |
|      |                                       |

9. The Excel document opens.

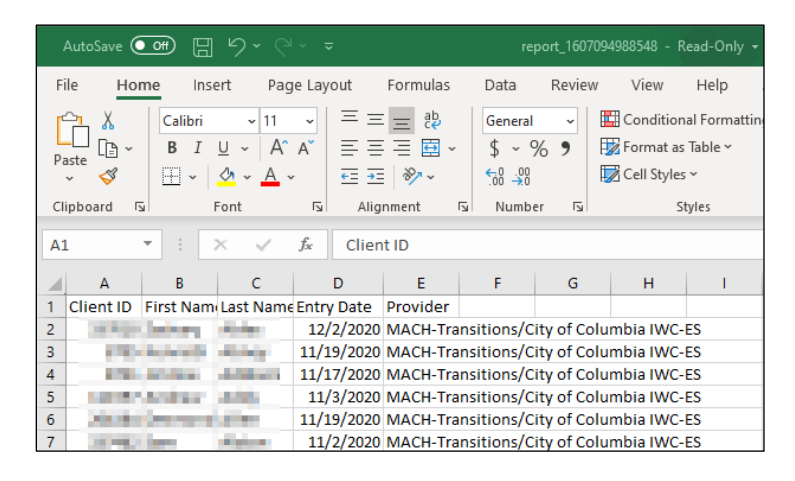

10. Send the document to your local printer or save the document on your computer.